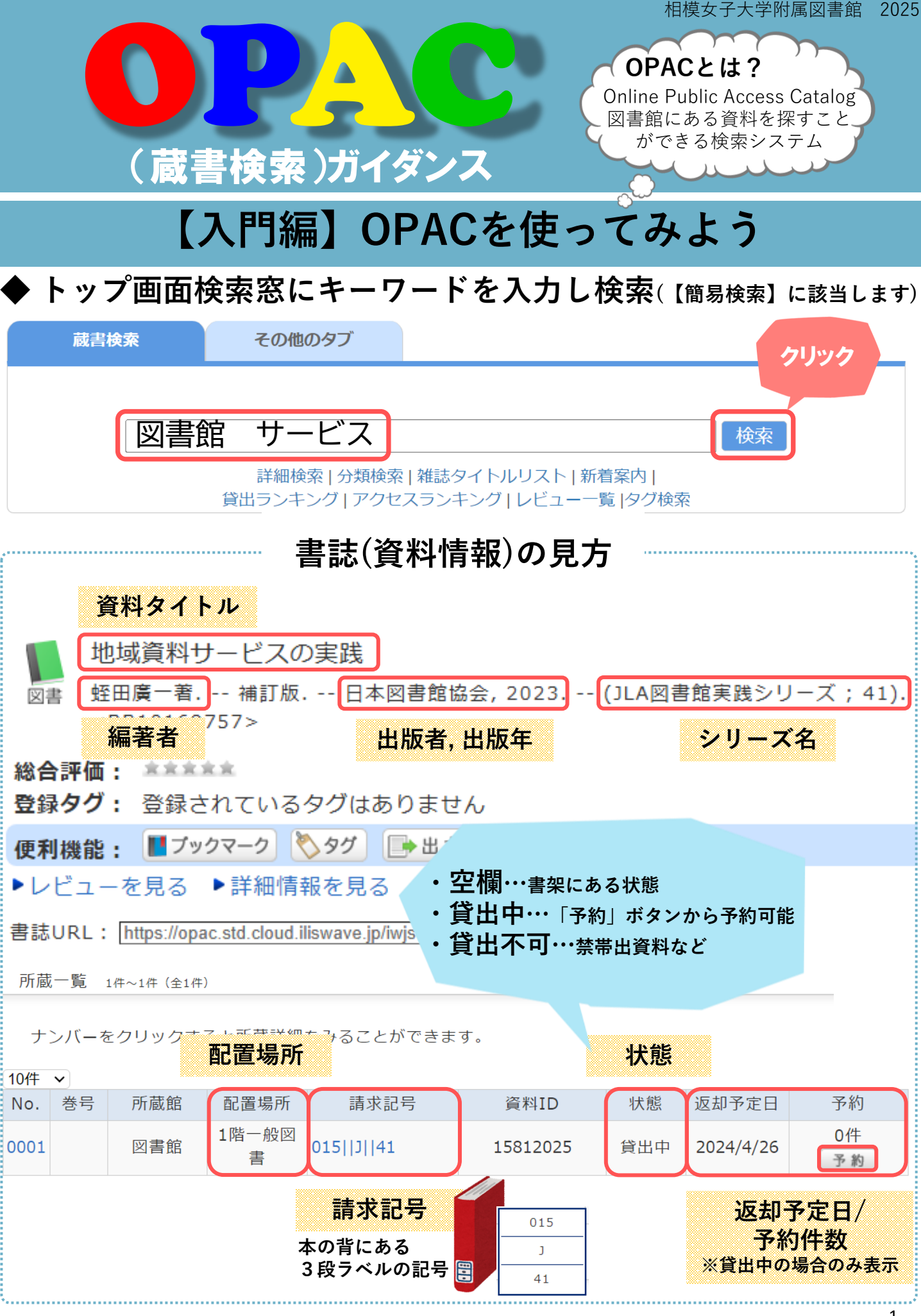

【基本編】詳細検索を使ってみよう

## ①【詳細検索】をクリック

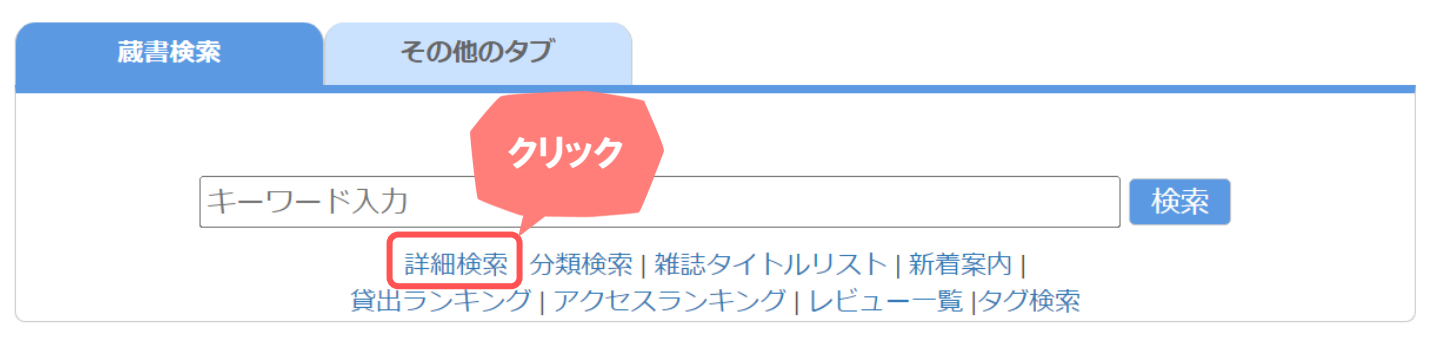

## ② 条件を組み合わせて検索できます

| 蔵書検索 その他のタブ                                                                                                    |   |  |  |  |  |  |  |  |  |  |
|----------------------------------------------------------------------------------------------------|---|--|--|--|--|--|--|--|--|--|
|                                                                                                    |   |  |  |  |  |  |  |  |  |  |
| かつ(AND) < タイトル < こころ                                                                                             |   |  |  |  |  |  |  |  |  |  |
| かつ(AND) V 著者名 V 夏目漱石                                                                                             |   |  |  |  |  |  |  |  |  |  |
| かつ(AND) V 出版者 V                                                                                                  |   |  |  |  |  |  |  |  |  |  |
| *出版年(西暦):~ コード:                                                                                                  |   |  |  |  |  |  |  |  |  |  |
| ISBN/ISSN: *出版国コード: <b>多照</b>                                                                                    |   |  |  |  |  |  |  |  |  |  |
| NCIL・ *言語コード: 参照                                                                                                 |   |  |  |  |  |  |  |  |  |  |
| 書誌ID: ISBNとは?   登録番号: 国際標準図書番号<br>図書を識別するための13桁の番号   資料ID: ISSNとは?   請求記号: 国際標準逐次刊行物番号<br>雑誌等の逐次刊行物を識別するための8桁の番号 |   |  |  |  |  |  |  |  |  |  |
| ▶ 検索 クリア                                                                                                    |   |  |  |  |  |  |  |  |  |  |
| 【キーワード検索】タイトル、著者名、出版者、件名、レビュー、タグ<br>の全項目を一括検索しています<br>※件名…資料の主題(テーマ)                                             | ) |  |  |  |  |  |  |  |  |  |

## 【応用編】雑誌の所蔵を調べよう 雑誌の書誌(資料情報)の見方 臨床心理学 = Japanese journal of clinical psychology 1巻0号 (Sep. 2000)- = 通巻0号 (Sep. 2000)-. -- 金剛出版, 2000. <SB01025015> 雑誌 総合評価: \*\*\*\*\* **登録タグ:** 登録され 絞り込み検索 便利機能: 【ブックマーク】 📎 タグ 館内にある資料のみ 検索結果画面の ▶レビューを見る ▶詳細情報を見る 絞り込み検索メニューの 資料種別 書註URL · [https://opac.std.cloud.iliswave.jj 【雑誌】をクリックすると 図書 (4731) 雑誌のみを絞り込むことが 雑誌の配置場所 雑誌 (45) 電子書籍(7 電子ジャーナ、(45) できます。 今年発行の雑誌 1階 論文 (18) 昨年までに発行の雑誌 2階 、ことができます。 巻号をクリッシ クリック 10件 🗸 No. 所蔵館 配置場所 配置場所2 請求記号 年月次 購読状況 アラート 1階雑誌コ 2階雑誌コ 受入継 0001 図書館 P14||R 2-24, 25(1) 2002-2024 申込 ーナー 続中 -ナー

| 耆                                                                                  | 巻号や年月次を指定して、 更に絞り込んだ所蔵情報を見ることができます。 |          |      |     |              |        |                       |                                      |                            |           |  |  |
|------------------------------------------------------------------------------------|-------------------------------------|----------|------|-----|--------------|--------|-----------------------|--------------------------------------|----------------------------|-----------|--|--|
| 巻号 :                                                                               |                                     |          |      |     |              |        |                       |                                      |                            |           |  |  |
| ナンバーをクリックすると所蔵詳細をみることができます<br>10件 ▼ 巻号・発行年などで<br>絞り込む場合<br>入力後【巻号絞込】 3 4 5 6 次へ >> |                                     |          |      |     |              |        |                       |                                      |                            |           |  |  |
| No.                                                                                | 巻号                                  | 補足巻<br>号 | 年月次  | 所蔵館 | 配置場所         | 請求記号   | フリック                  | 状態                                   | 返却予定日                      | 予約        |  |  |
| 0001                                                                               | 25(1)                               | 145      | 2024 | 図書館 | 1階雑誌コ<br>ーナー | P14  R | /7287614              | 貸出不<br>可                             |                            | 0件        |  |  |
| 0002                                                                               | 24(6)                               | 144      | 2024 | 図書館 | 1階雑誌コ<br>ーナー | P14  R | 【例】                   |                                      |                            |           |  |  |
| 0003                                                                               | 24(5)                               | 143      | 2024 | 図書館 | 1階雑誌コ<br>ーナー | P14  R | /72 <u>25巻</u><br>1階雑 | <b>書館か</b> 所<br><u>1号</u> (2<br>誌コーナ | 「蔵する最新考<br>024年発行<br>○一にある | fは<br>f)で |  |  |
| 0004                                                                               | 24(4)                               | 142      | 2024 | 図書館 | 1階雑誌コ<br>ーナー | P14  R | /7272310              |                                      |                            | 0件        |  |  |
|                                                                                    |                                     |          |      |     |              |        |                       |                                      |                            |           |  |  |
| 検索に関する質問は<br>加ウンターまで!                                                              |                                     |          |      |     |              |        |                       |                                      |                            |           |  |  |

JL

## 【実践編】書架に本を取りに行こう

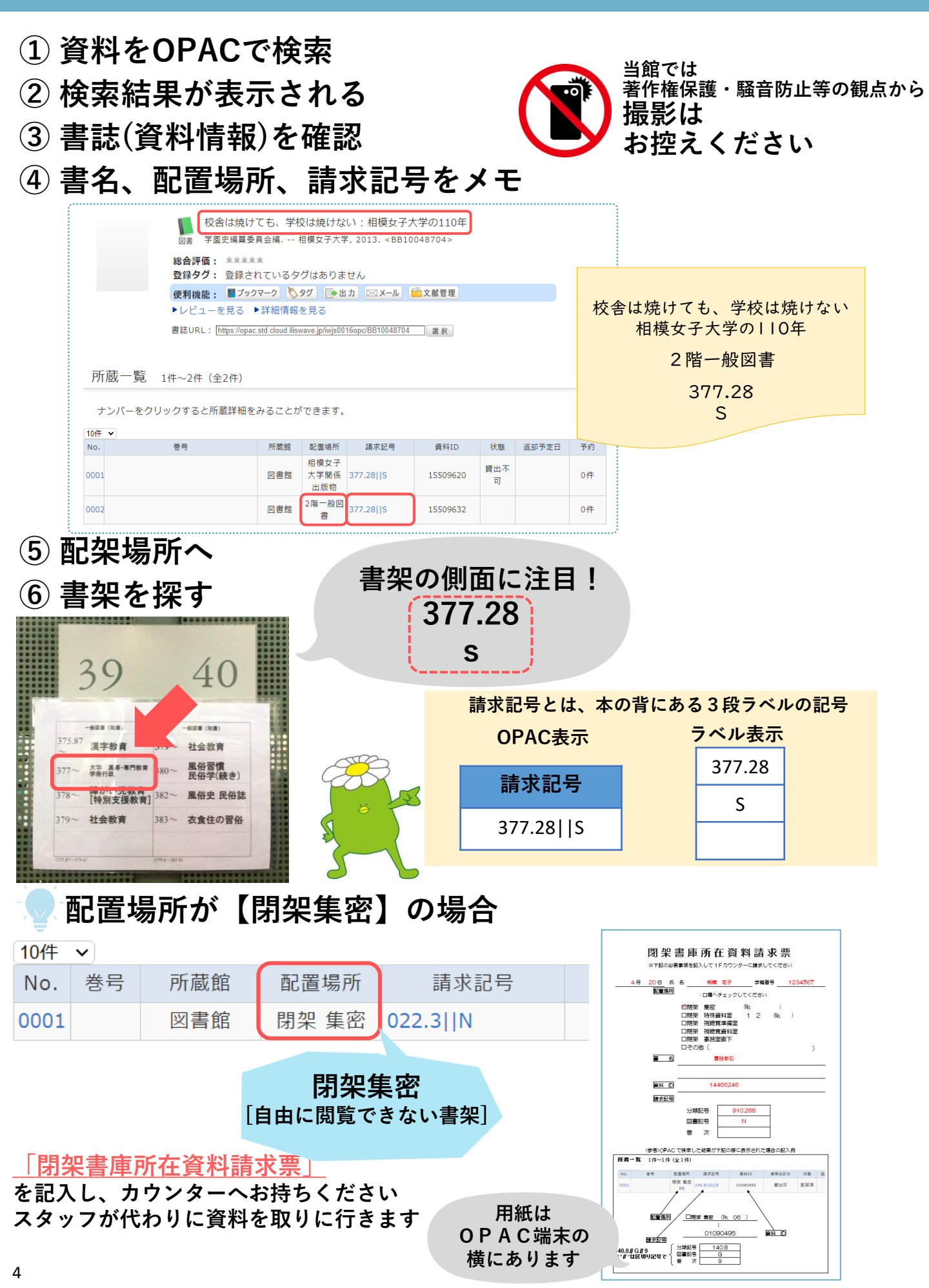